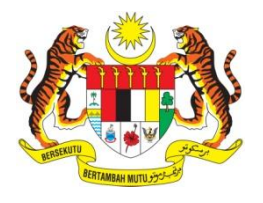

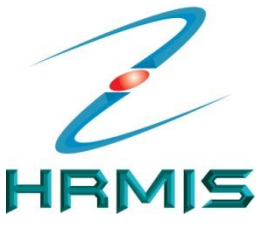

INFO HRMIS

UTAMA

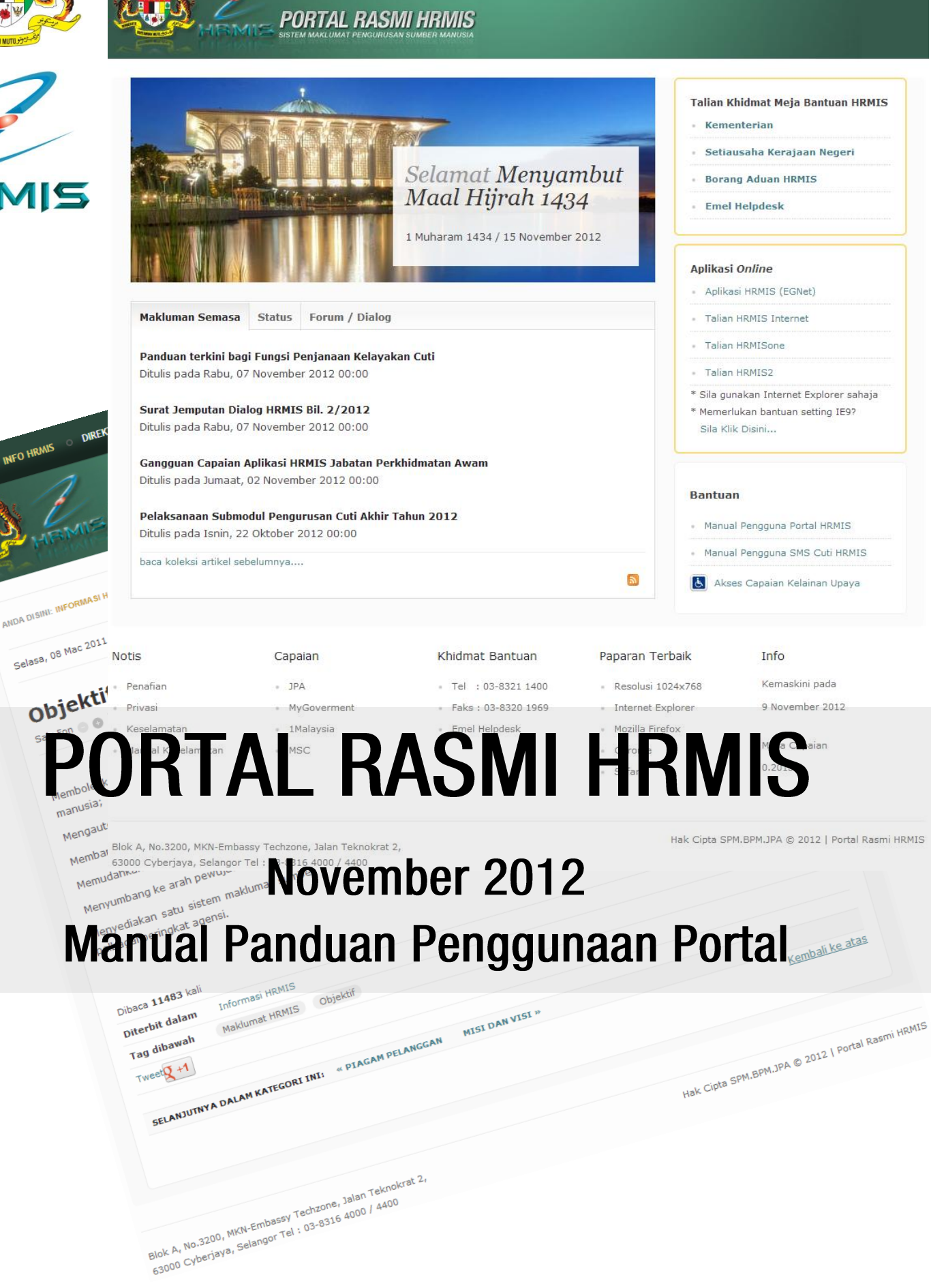

Hak Cipta SPM.BPM.JPA © Portal Rasmi HRMIS http://www.eghrmis.gov.my Manual Panduan Penggunaan Portal HRMIS

Portal Rasmi HRMIS

HAKCIPTA Portal HRMIS JPA Manual Pengguna versi 2.0 Hak Cipta © 2012 Sektor Portal Multimedia, Bahagian Pengurusan Maklumat Penulis: rA UNTUK INFORMASI DAN MAKLUMAT LANJUT layari http://www.eghrmis.gov.my

## Kandungan

| Antaramuka Utama | • | • | • | • | • |  | • | • | 4 |
|------------------|---|---|---|---|---|--|---|---|---|
|------------------|---|---|---|---|---|--|---|---|---|

- Antaramuka Kandungan . . . . . . . . 5
  - Penerangan 1-3. . . . . . . . . . 6
  - Penerangan 4-6.....7
  - Penerangan 7-9....8
  - Penerangan 10-12.....9
  - Penerangan 13-15 . . . . . . . 10
  - Penerangan 16-19 . . . . . . . 11
  - Penerangan 20-23 . . . . . . . . 12
  - Penerangan 24-26 . . . . . . . . 13
  - Penerangan 27-29 . . . . . . . 14
  - Penerangan 30 ..... 15
- Ruang Reka Letak Portal ..... 16
  - Lapisan Menu Portal . . . . . . . 17

## Antaramuka Utama Portal HRMIS

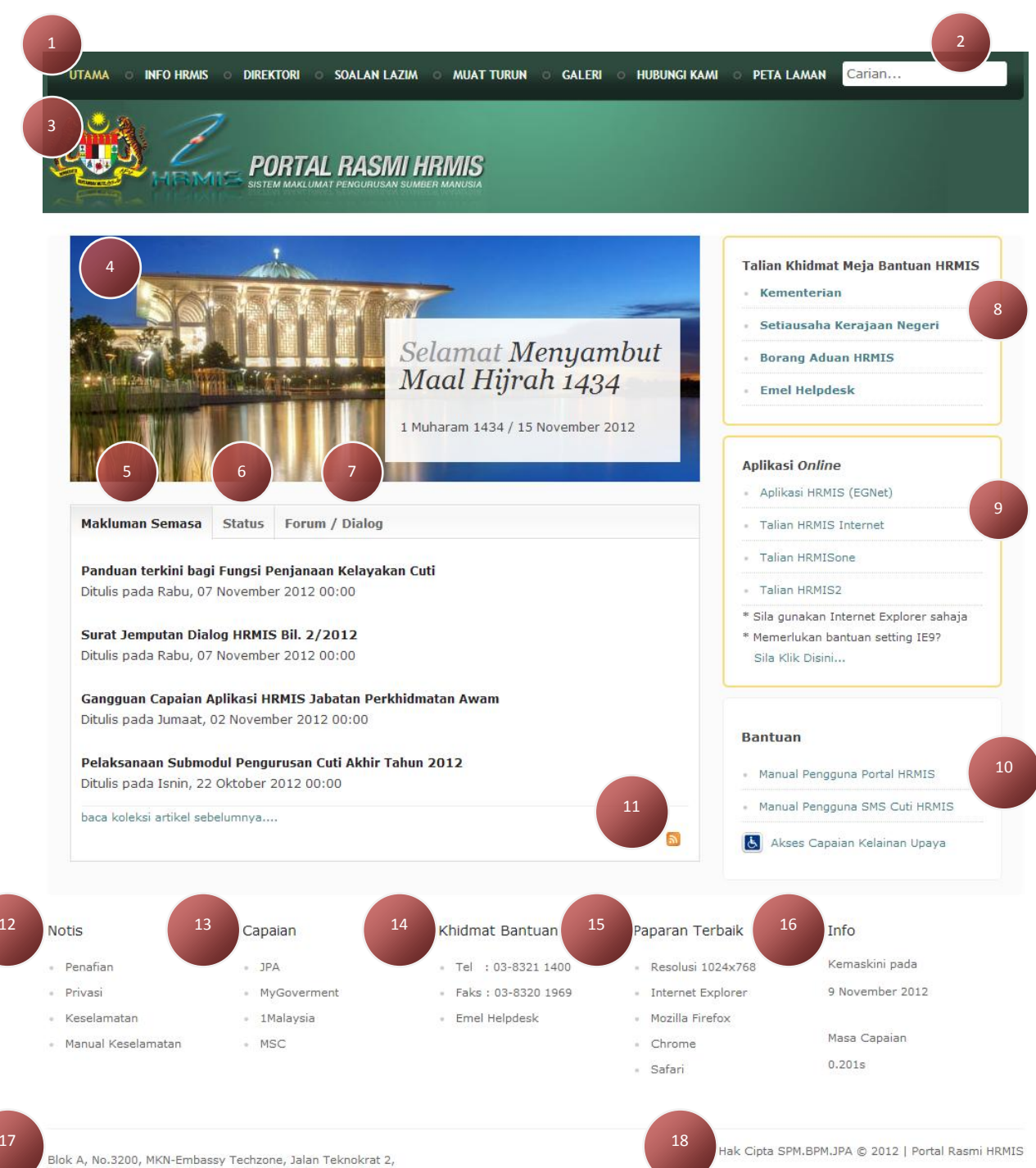

63000 Cyberjaya, Selangor Tel : 03-8316 4000 / 4400

# Antaramuka Kandungan Portal HRMIS

|                         | PORTAL RASMI HRMIS<br>SISTEM MAKLUMAT PENGURUSAN SUMBER MANUSIA                                                                      |
|-------------------------|----------------------------------------------------------------------------------------------------|
| ANDA DISINI:            | NFORMASI HRMIS » OBJEKTIF                                                                                                    |
| Selasa, 08 M            | lac 2011 06:58                                                                                                    |
| Objel<br>Saiz Fon       | ctif<br>Cetak   Emel 23                                                                                                    |
| Membolehk<br>manusia;   | an perancangan tenaga kerja dan penentuan saiz perkhidmatan awam yang berkesan melalui maklumat pengurusan                           |
| Mengautor               | iasikan proses operasi pengurusan sumber manusia;                                                                                    |
| Membangu                | nkan maklumat sumber manusia yang bersepadu dan kemas kini untuk tujuan perancangan sumber manusia yang berkesan                     |
| Memudahk                | an komunikasi dan integrasi secara horizontal, penyelarasan proses sumber manusia dan capaian melalui single window;                 |
| Menyumba                | 1g ke arah pewujudan persekitaran paperless; dan                                                                                     |
| Menyediak<br>pelbagai p | an satu sistem maklumat sumber manusia yang terbuka dan fleksibel serta kemas kini bagi memenuhi keperluan pengu<br>aringkat agensi. |
| Dibaca 114              | 25 <sup>Kemaskini</sup> terakhir pada Jumaat, 08 April 20.                                                                           |
| Diterbit da             | lam Informasi HRMIS                                                                                                    |
| Tag dibaw               | ah Maklumat HRMIS Objektif                                                                                                    |
|                         |                                                                                                    |
| Tweet <b>X</b> +1       |                                                                                                    |
| Tweet +1                | YA DALAM KATEGORI INI: « PIAGAM PELANGGAN MISI DAN VISI »                                                                            |

Blok A, No.3200, MKN-Embassy Techzone, Jalan Teknokrat 2, 63000 Cyberjaya, Selangor Tel : 03-8316 4000 / 4400

Hak Cipta SPM.BPM.JPA © 2012 | Portal Rasmi HRMIS

## Penerangan

#### 1. Menu

Menempatkan menu capaian utama bagi menghubungkan tajuk-tajuk menu yang lain. Lalukan kursor tetikus pada menu bagi melihat capaian menu yang tersembunyi dan klik untuk ke tajuk pilihan yang dikehendaki.

| UTAMA O             | INFO HRMIS O DIREKTORI     | O SOALAN LAZIM O MUAT TURUN  | o galeri o hubunc |
|---------------------|----------------------------|------------------------------|-------------------|
| A A                 | Maklumat Korporat<br>HRMIS | Prosedur Operasi<br>Standard |                   |
| Store in the second | Piagam Pelanggan           | Permohonan EG*Net            |                   |
|                     | sat-1 o se-1               |                              |                   |
|                     |                            | Permohonan EG*Net            |                   |

### **2**. Carian

Taipkan kata kunci untuk membuat carian. Maklumat atau perkataan yang dicari akan dipaparkan.

| Cari                                                                |         |  |
|---------------------------------------------------------------------|---------|--|
| Cari Katakunci <b>jabatan</b> Total: 39 hasil carian<br>Cari Semula | litemui |  |
| Hasil Carian                                                        |         |  |
|                                                                     |         |  |

#### **3**. Logo Rasmi dan Jata Negara

Klik pada logo rasmi dan jata negara untuk kembali semula kehalaman utama, merupakan alternatif kedua untuk ke halaman utama selain daripada menu bar > **UTAMA** 

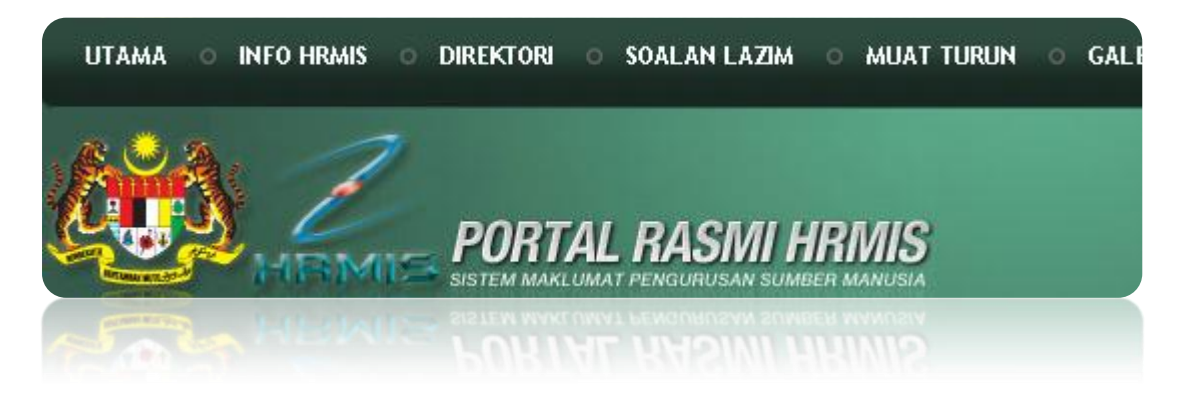

#### 4. Ruang Iklan

Memaparkan iklan-iklan terkini berkaitan dengan portal mahupun isu semasa.

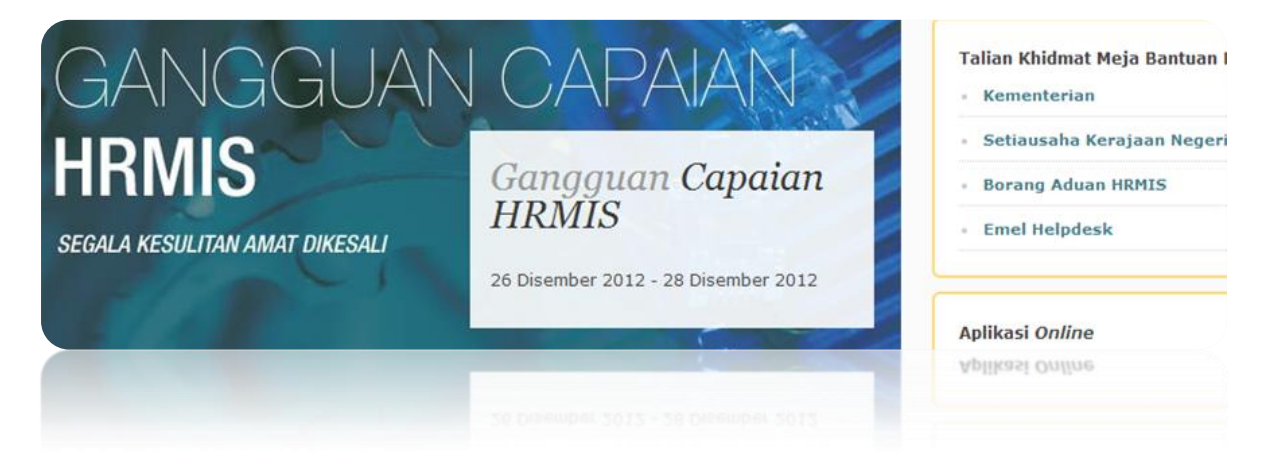

#### 5. Tab - Makluman Semasa

Memaparkan makluman yang sentiasa dikemaskini dari masa ke semasa mengikut keperluan.

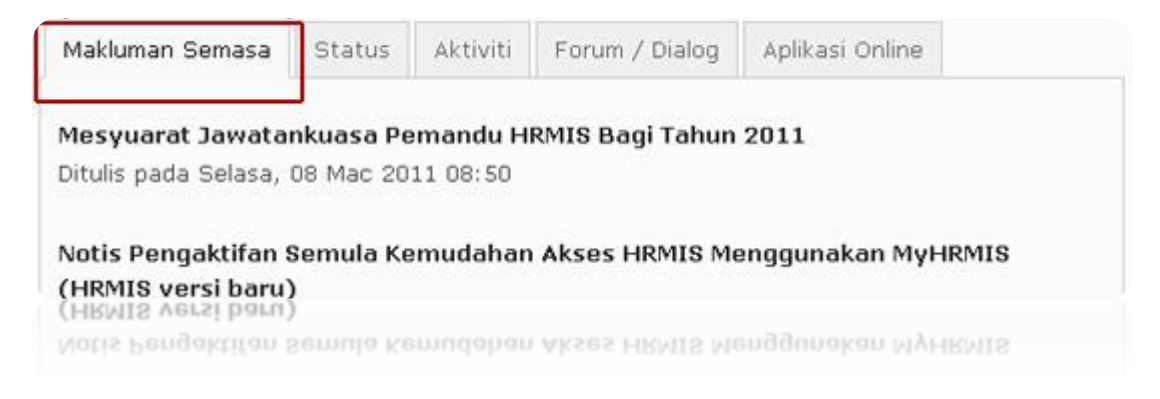

#### 6. Tab - Status

Memaparkan status pengemaskinian maklumat terkini, rangkaian dan penambahbaikan.

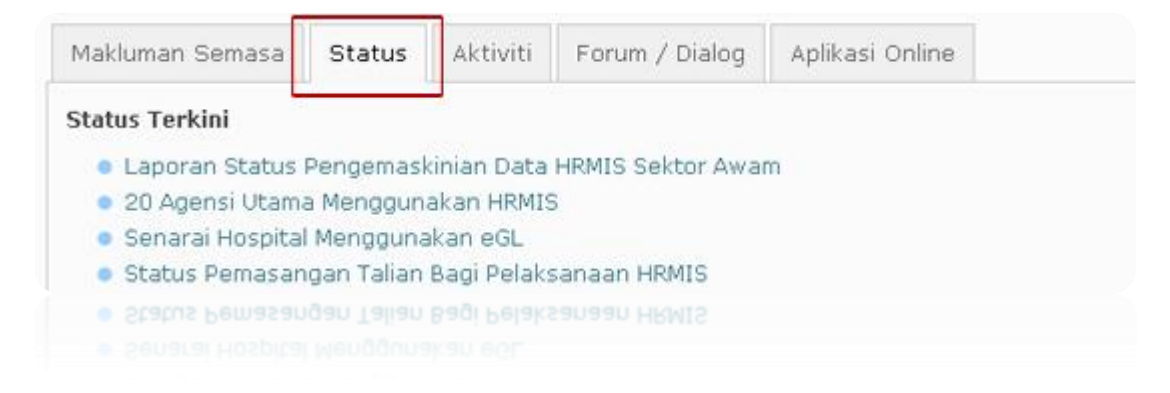

## 7. Tab - Forum / Dialog

Memaparkan Sesi Forum dan Dialog yang telah dilaksanakan mengikut tahun semasa dan tahuntahun sebelumnya.

| Makluman Semasa                          | Status  | Aktiviti | Forum / Dialog | Aplikasi Online |  |
|------------------------------------------|---------|----------|----------------|-----------------|--|
| <b>Tahun 2011</b><br>Masih dalam peranca | angan   |          |                |                 |  |
| Tahun 2010                               |         |          |                |                 |  |
| • Cool Dioloo HDM                        | 10 0010 |          |                |                 |  |
|                                          |         |          |                |                 |  |

#### 8. Talian helpdesk HRMIS Kementerian & Setiausaha Kerajaan Negeri

Nombor telefon dan emel bagi khidmat Meja Bantuan HRMIS.

| Talian Khidmat Meja Bantuan HRMIS<br>• Kementerian |
|----------------------------------------------------|
| <ul> <li>Setiausaha Kerajaan Negeri</li> </ul>     |
| <ul> <li>Borang Aduan HRMIS</li> </ul>             |
| • Emel Helpdesk                                    |
|                                                    |
|                                                    |

#### 9. Aplikasi Online

Memaparkan senarai aplikasi-aplikasi online yang tersedia untuk digunakan oleh pengguna HRMIS.

| Aplikasi Online                                                                                  |
|--------------------------------------------------------------------------------------------------|
| <ul> <li>Aplikasi HRMIS (EGNet)</li> </ul>                                                       |
| Talian HRMIS Internet                                                                            |
| Talian HRMISone                                                                                  |
| Talian HRMIS2                                                                                    |
| * Sila gunakan Internet Explorer sahaja<br>* Memerlukan bantuan setting IE9?<br>Sila Klik Disini |
|                                                                                                  |
|                                                                                                  |

## **10**. Bantuan

Manual Panduan Pengguna Portal dan Maklumat berkaitan Capaian Kelainan Upaya.

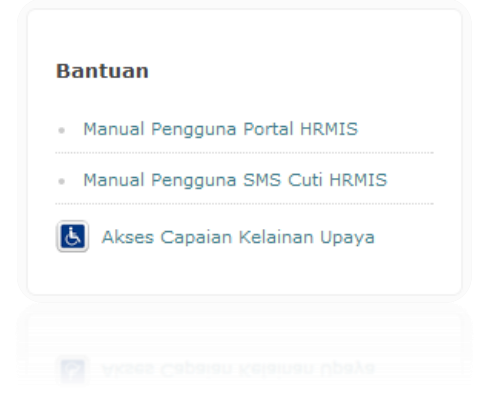

## **11**. Sindikasi RSS

Pada ruangan Tab - Makluman Semasa, klik pada logo RSS untuk melanggani makluman tersebut.

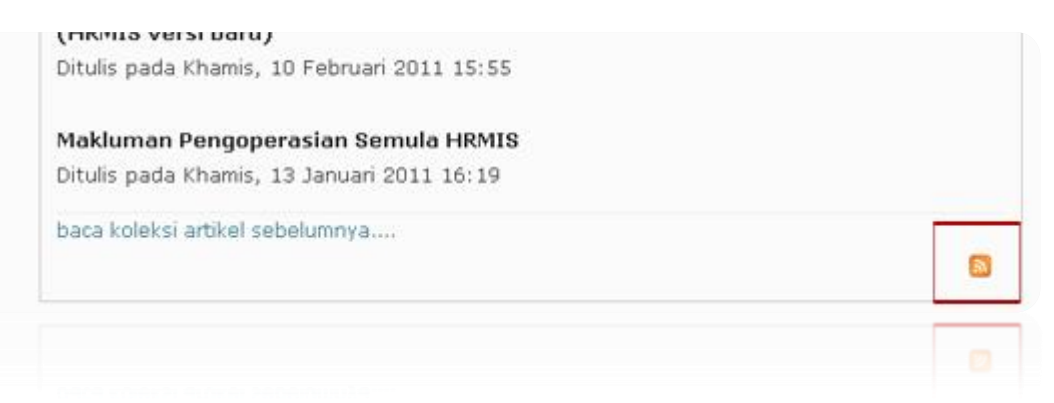

### **12**. Notis

Maklumat notis penafian, privasi dan keselamatan bagi portal HRMIS.

| Notis              |
|--------------------|
| Penafian           |
| Privasi            |
| Keselamatan        |
| Manual Keselamatan |
|                    |

Manual Keselamatan

## 13. Capaian

Senarai capaian kehalaman utama yang lain.

| С | apaian      |  |
|---|-------------|--|
|   | JPA         |  |
|   | MyGoverment |  |
|   | 1Malaysia   |  |
|   | MSC         |  |
|   |             |  |
|   |             |  |

## **14**. Khidmat Bantuan

Senarai nombor telefon, faks dan emel helpdesk HRMIS.

Khidmat Bantuan

Tel : 03-8321 1400 Faks : 03-8320 1969 hrmis\_helpdesk@jpa.gov.my

hrmis\_heipdesk@jpa.gov.my

### 15. Paparan Terbaik

Maklumat paparan terbaik menggunakan beberapa jenis pelayar dan resolusi yang telah ditetapkan.

Paparan Terbaik

IE7+ | Firefox 2+ | Firefox 3 | Chrome | Safari | Opera 9.5 | resolusi 1024 x 768 ke atas

resolusi 1024 x 768 ke atas

## 16. Info

Paparan tarikh semasa portal HRMIS dikemaskini dan masa capaian halaman utama portal.

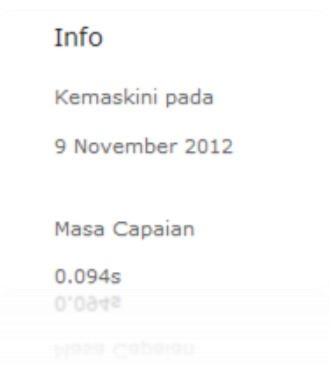

## **17**. JPA Cyberjaya

Alamat Jabatan Perkhidmatan Awam Malaysia di Cyberjaya. Lokasi Helpdesk HRMIS.

```
Blok A, No.3200, MKN-Embassy Techzone, Jalan Teknokrat 2,
63000 Cyberjaya, Selangor Tel : 03-8316 4000 / 4400
e3000 Cyberjaya, Selandor 161 : 03-8316 4000 / 4400
```

#### **18**. Tanda Hak Cipta

Memaparkan tanda hak cipta dan tahun pemilikan portal HRMIS.

```
Hak Cipta SPM.BPM.JPA © 2011 | Portal Rasmi HRMIS
```

#### 19. Lokasi Anda di Portal

Memaparkan lokasi anda ketika berada di Portal. Klik pada menu lokasi tersebut untuk kembali ke halaman yang anda kehendaki.

```
ANDA DISINI: INFORMASI HRMIS >> OBJEKTIF
```

### **20**. Tarikh dan Masa

Memaparkan tarikh, hari dan masa kandungan artikel diterbitkan.

```
Selasa. 08 Mac 2011 06:58
```

### **21**. Undian Artikel

Memaparkan tahap bintang dan undian artikel yang diterbitkan. Klik pada bintang untuk membuat pilihan.

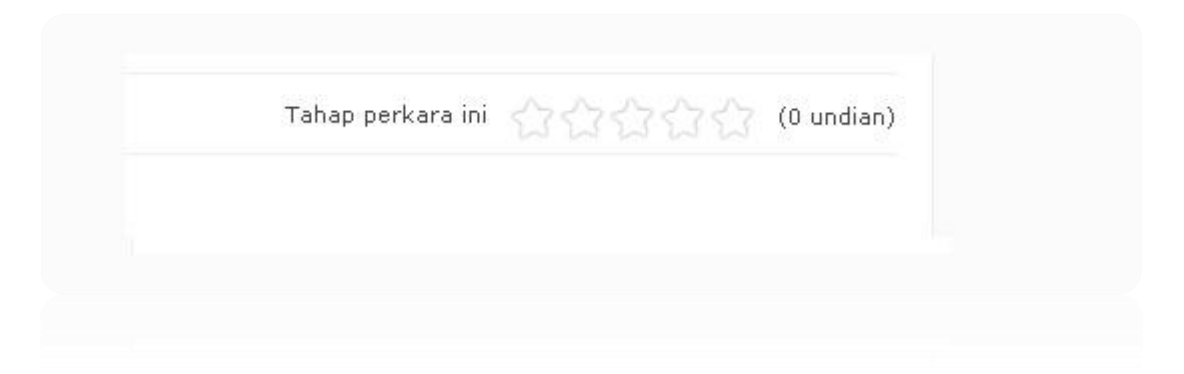

#### 22. Pilihan Saiz Fon

Merupakan salah satu ciri W3C bagi akses capaian kelainan upaya untuk membesar atau mengecilkan saiz fon pada portal HRMIS. Berada disebelah atas portal.

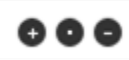

#### **23**. Tajuk dan Info Artikel

Memaparkan tajuk dan penulis artikel serta ciri-ciri tambahan untuk mencetak dan emel artikel.

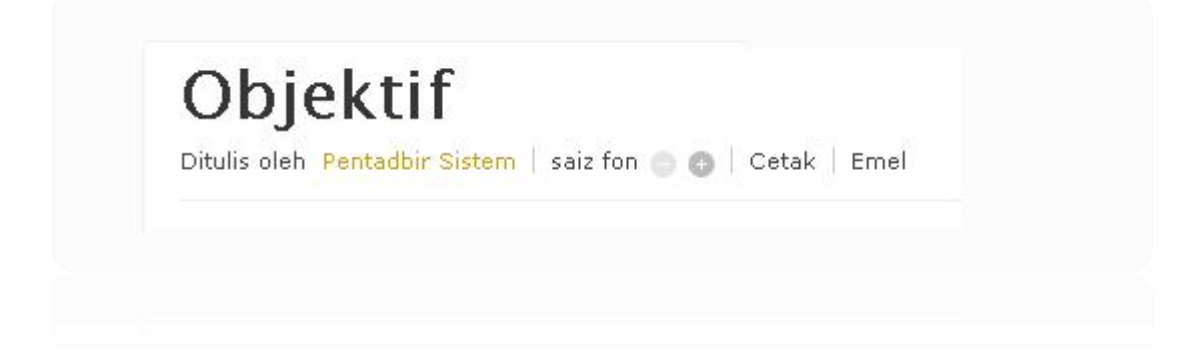

#### 24. Isi Kandungan

Memaparkan isi kandungan artikel yang telah diterbitkan.

Membolehkan perancangan tenaga kerja dan penentuan saiz perkhidmatan awa manusia;

Mengautomasikan proses operasi pengurusan sumber manusia;

Membangunkan maklumat sumber manusia yang bersepadu dan kemas kini untuk t

Memudahkan komunikasi dan integrasi secara horizontal, penyelarasan proses sum

## 25. Kemaskini

Memaparkan masa, hari dan tarikh akhir kemaskini bagi kandungan artikel tersebut.

|                      |                    | - 2011 07.44  | 5 |
|----------------------|--------------------|---------------|---|
| kemaskini terakhir j | pada selasa, US Ma | ac 2011 07:45 | 8 |
|                      |                    |               |   |
|                      |                    |               |   |
|                      |                    |               |   |
|                      |                    |               |   |

#### **26**. Makluman pelbagai

Memaparkan jumlah artikel telah dibaca, kategori, tag dan juga rangkaian sosial. Klik pada icon rangkaian sosial untuk berkongsi kandungan artikel pada laman rasmi rangkaian sosial tersebut.

|                  |                | 10       |   |  |
|------------------|----------------|----------|---|--|
| Tag dibawah 🦷    | Maklumat HRMIS | Objektif |   |  |
| Rangkaian Sosial | 🗩 🖬 📲 🛅        | 2 5      | P |  |

#### **27**. Selanjutnya dalam Kategori ini

Memaparkan tajuk artikel sebelum dan selepas dalam kategori yang sama, ianya juga salah satu alternatif bagi memudahkan pengguna melihat artikel yang dikehendaki.

```
SELANJUTNYA DALAM KATEGORI INI: « PIAGAM PELANGGAN MISI DAN VISI »
```

#### 28. Kembali ke atas

Klik untuk mengembalikan bacaan ke bahagian atas.

## 29\*. Terkini daripada Pentadbir Sistem (Pada halaman terpilih)

Memaparkan tajuk-tajuk terkini yang telah dipaparkan oleh Pentadbir Sistem, ianya juga salah satu alternatif bagi memudahkan pengguna melihat artikel yang dikehendaki.

Kembali ke atas

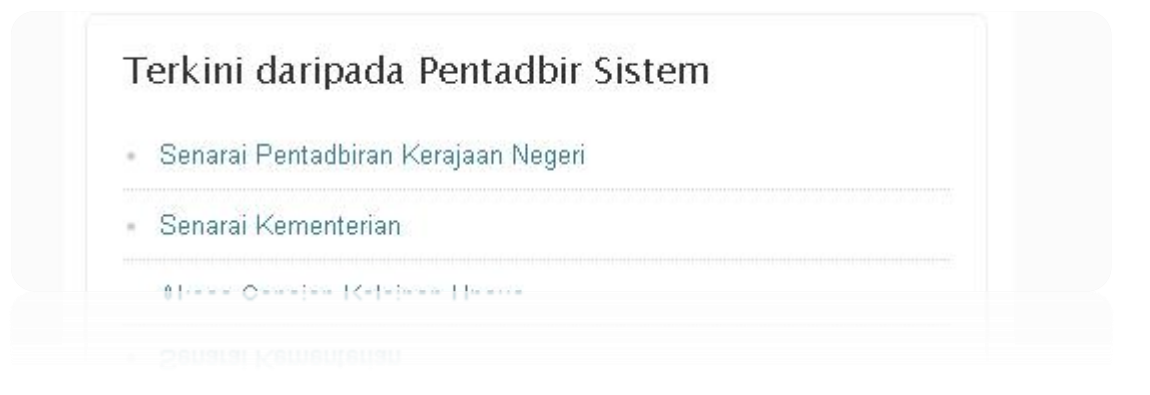

## **30\***. Perkara berkaitan tag (*Pada halaman terpilih*)

Memaparkan tajuk-tajuk yang telah di tag dalam kumpulan yang sama oleh Pentadbir Sistem, ianya juga salah satu alternatif bagi memudahkan pengguna melihat artikel yang dikehendaki.

| Mis | i Dan Visi    |
|-----|---------------|
|     |               |
| Pia | gam Pelanggan |

#### \*

bagi kategori tertentu sahaja.

# Ruang Reka Letak Portal

| menu            |         |     |        | search     |
|-----------------|---------|-----|--------|------------|
| logo            |         |     |        |            |
|                 |         | top |        | right-top  |
|                 |         |     |        |            |
|                 |         |     |        | botton-top |
|                 |         |     |        |            |
| user1           | user2   |     | user3  | user4      |
|                 |         |     |        |            |
| bottom1         | bottom2 | b   | ottom3 | bottom4    |
|                 |         |     |        |            |
| bottom5         | bottom6 | b   | ottom7 | bottom8    |
|                 |         |     |        |            |
| footerfooternav |         |     |        |            |

# Lapisan Menu Portal

| MAIN         | LAYER 1                    | LAYER 2 | LAYER 3 |  |
|--------------|----------------------------|---------|---------|--|
| Menu Atas    |                            |         |         |  |
| Utama        | Makluman Semasa            |         |         |  |
|              | Komen & Penghargaan        |         |         |  |
| Info HRMIS   | Maklumat Korporat          |         |         |  |
|              | Piagam Pelanggan           |         |         |  |
|              | Misi & Visi                |         |         |  |
|              | • Objektif                 |         |         |  |
|              | Dasar Pelaksanaan          |         |         |  |
|              | Pekeliling Perkhidmatan    |         |         |  |
|              | Surat Pekeliling           |         |         |  |
|              | Surat Edaran               |         |         |  |
|              | Prosedur Operasi Standard  |         |         |  |
|              | Permohonan EG*Net          |         |         |  |
|              | Permohonan Server Latihan  |         |         |  |
|              | Khidmat Pelanggan          |         |         |  |
|              | Struktur Hieraki           |         |         |  |
|              | Proses Perkhidmatan        |         |         |  |
| Direktori    | BPM, JPA                   |         |         |  |
|              | Kementerian                |         |         |  |
|              | Setiausaha Kerajaan Negeri |         |         |  |
|              | Helpdesk Level -0          |         |         |  |
|              | Kementerian                |         |         |  |
|              | Setiausaha Kerajaan Negeri |         |         |  |
| Soalan Lazim |                            |         |         |  |
| Muat Turun   | Ruangan Pembelajaran       |         |         |  |
|              | Modul & Submodul           |         |         |  |
|              | Penerbitan & Promosi       |         |         |  |
|              | Artikel                    |         |         |  |
| Galeri       | Foto                       |         |         |  |
|              | Video                      |         |         |  |
|              | Audio                      |         |         |  |
| Hubungi Kami |                            |         |         |  |
| Peta Laman   |                            |         |         |  |

HAKCIPTA Portal HRMIS JPA Manual Pengguna versi 2.0 Hak Cipta © 2012 Sektor Portal Multimedia, Bahagian Pengurusan Maklumat Penulis: rA UNTUK INFORMASI DAN MAKLUMAT LANJUT layari http://www.eghrmis.gov.my